# Deep Learning Practice with Caffe: Prerequisites

**Kye-Hyeon Kim** 

Computer Vision and Deep Learning Software Group (CVDS)

Intel

## Summary

- Before starting this class, please complete following requirements
  - Install Ubuntu + Docker + Caffe
    - Follow instructions in pp. 3~14
    - They should work properly with tests in pp. 13 and 18, + pp. 14 for GPU mode
    - If your machine has NVIDIA GPU, preparing GPU version is strongly recommended
  - Download some large-scale image databases (pp. 15~18)
  - Make your PC accessible from anywhere (or prepare all the above in your laptop and bring it)
    - Follow instructions in pp. 19~23
    - Test in pp. 22 should work properly with your public IP address

# Installation

### Installation: Overview

- Pre-requisites
  - 1 PC with...
    - NVIDIA GPU: optional, but strongly recommended for practice in this class
    - 1 free disk to install Ubuntu ( $\geq$  128GB): Internal or USB disk
  - 1 bootable USB memory ( $\geq$  8GB)
- Recommended method: Ubuntu + Docker + Pre-built Caffe image
  - Install Ubuntu 14.04
  - Install NVIDIA driver & CUDA-7.5 (Skip for CPU-only mode)
  - Install Docker
  - Install NVIDIA Docker (Skip for CPU-only mode)
  - Build Caffe image & Create Caffe virtual machine

## Installation: Ubuntu

- Download Ubuntu Desktop 14.04, 64-bit
  - <u>http://ftp.neowiz.com/ubuntu-</u> releases/14.04.5/ubuntu-14.04.4-<u>desktop-amd64.iso</u>
- Download Universal USB Installer
  - <u>http://www.pendrivelinux.com/unive</u> <u>rsal-usb-installer-easy-as-1-2-3/</u>
- Insert your USB memory & Run Universal USB Installer
  - Set as shown in the right panel

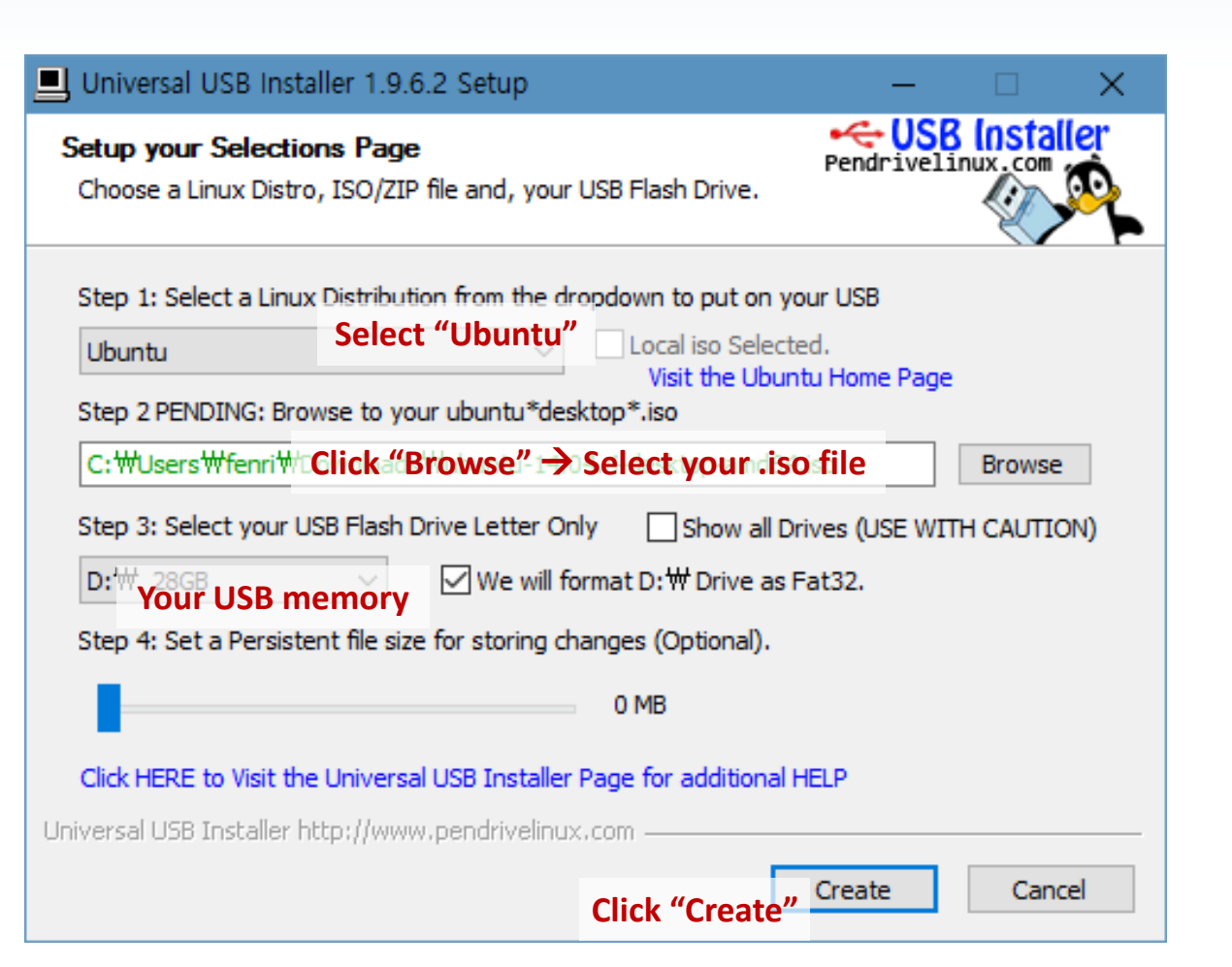

### Installation: Ubuntu

- Install Ubuntu using your USB memory
  - Language: Select "English"
  - Installation Type: Select "Something else" → Choose your free disk
  - Keyboard Layout: Select "English (US)"

## Installation: NVIDIA Driver (GPU mode)

- Install NVIDIA driver
  - Open terminal (<Ctrl + Alt + t>)

\$ sudo apt-get update && sudo apt-get upgrade

- System Settings

   → "Software & Updates"
   → "Additional Drivers" tab
   → Select "nvidia-352"
- If it doesn't work or causes some problems with CUDA, install manufacturer's driver
  - <u>https://developer.nvidia.com/cuda-downloads</u>
  - Select Linux → x86\_64 → Ubuntu → 14.04 → runfile (local)
  - You will probably be faced with many troubles

| 😣 🖨 🗊 Software                               | & Updates                                                         |                               |                      |                     |
|----------------------------------------------|-------------------------------------------------------------------|-------------------------------|----------------------|---------------------|
| Ubuntu Software                              | Other Software                                                    | Updates                       | Authentication       | Additional Drivers  |
| NVIDIA Corr<br>This device is to<br>Using X. | poration: Unknow<br>using an alternative dr<br>Org X server – Nou | n<br>iver.<br>Jveau displ     | ay driver from xs    | erver-xorg-video-nc |
| ○ Using N                                    | VIDIA binary drive                                                | r - version 3                 | 52.63 from nvidia    | a-352-updates (prop |
| O Using N                                    | VIDIA binary drive                                                | r - version 3                 | 52.93 from nvidia    | a-352 (proprietary) |
| 1 proprietary driv                           | ver in use.                                                       |                               | Reven                | L Apply Changes     |
| A proprietary driver<br>and other updates ar | has private code that<br>re dependent on the c                    | Ubuntu deve<br>Iriver vendor. | opers can't review o | r improve. Security |
|                                              |                                                                   |                               |                      | Close               |

## Installation: CUDA (GPU mode)

- Open Firefox & Download CUDA 7.5
  - <u>https://developer.nvidia.com/cuda-</u> <u>downloads</u>
  - Select Linux  $\rightarrow$  x86\_64  $\rightarrow$  Ubuntu  $\rightarrow$  14.04  $\rightarrow$  deb (network)
- Open terminal

#### & Follow installation instructions

- \$ cd /home/<your username>/Downloads
- \$ sudo dpkg -i cuda-repo-ubuntu1404\_7.5-18\_amd64.deb
- \$ sudo apt-get update
- \$ sudo apt-get install cuda

#### // Restart after installation

\$ sudo init 6

#### Select Target Platform 🛈

Click on the green buttons that describe your target platform. Only supported platforms will be shown.

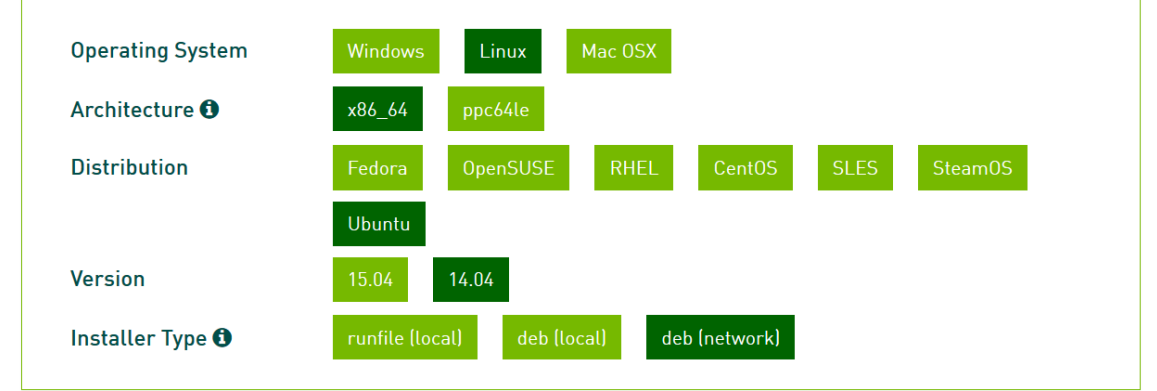

#### Download Target Installer for Linux Ubuntu 14.04 x86\_64

cuda-repo-ubuntu1404\_7.5-18\_amd64.deb (md5sum: e810ded23efe35e3db63d2a92288f922)

#### Download (2.1 KB)

#### Installation Instructions:

- 1. `sudo dpkg -i cuda-repo-ubuntu1404\_7.5-18\_amd64.deb`
- 2. `sudo apt-get update`
- 3. `sudo apt-get install cuda`

For further information, see the Installation Guide for Linux and the CUDA Quick Start Guide.

### Installation: Docker

- Open terminal & Follow installation instructions in <u>https://docs.docker.com/</u> <u>engine/installation/linux/</u> <u>ubuntulinux/</u>
- Test whether Docker is properly installed

\$ sudo docker run hello-world

Hello from Docker! This message shows that your installation appears to be working correctly. \$ sudo apt-get update

\$ sudo apt-get install apt-transport-https ca-certificates

\$ sudo bash -c \
 'echo "deb https://apt.dockerproject.org/repo ubuntu-trusty main" > \
 /etc/apt/sources.list.d/docker.list'

\$ sudo apt-get update

\$ sudo apt-get purge lxc-docker

- \$ apt-cache policy docker-engine
- \$ sudo apt-get update
- \$ sudo apt-get install linux-image-extra-\$(uname -r)
- \$ sudo apt-get install apparmor
- \$ sudo apt-get update
- \$ sudo apt-get install docker-engine
- \$ sudo service docker start

• • •

## Installation: NVIDIA Docker (GPU mode)

 Follow installation instructions for "Ubuntu distributions" in <u>https://github.com/NVIDIA/nvidia-docker/wiki</u>

\$ wget -P /tmp https://github.com/NVIDIA/nvidia-docker/releases/download/v1.0.0-rc.3/nvidia-docker\_1.0.0.rc.3-1\_amd64.deb
\$ sudo dpkg -i /tmp/nvidia-docker\*.deb && rm /tmp/nvidia-docker\*.deb

• Test whether nvidia-docker is properly installed

\$ sudo nvidia-docker run --rm nvidia/cuda:7.5-devel nvcc --version

\$ sudo nvidia-docker run --rm nvidia/cuda:7.5-devel nvidia-smi

nvcc: NVIDIA (R) Cuda compiler driver Copyright (c) 2005-2015 NVIDIA Corporation Built on Tue\_Aug\_11\_14:27:32\_CDT\_2015 Cuda compilation tools, release 7.5, V7.5.17

- Numbers can be different

| +<br>¦ NVIDIA-SM             | I 352.93      | Driver Version:                      | 352.93                   | +<br> <br>             |                             |
|------------------------------|---------------|--------------------------------------|--------------------------|------------------------|-----------------------------|
| ¦ GPU Name<br>¦ Fan Temp<br> | Pe<br>Perf Pu | ersistence-M¦ Bus-I<br>wr:Usage/Cap¦ | d Disp.A<br>Memory-Usage | Volatile<br>  GPU-Util | Uncorr. ECC  <br>Compute M. |

- Numbers can be different, but you should see a table like this

- Otherwise, it means that NVIDIA driver is not properly installed

### Installation: Caffe (GPU mode)

| • Open gedit & Write Dockerfile                                   | FROM kaixhin/cuda-caffe                                                                                                    |
|-------------------------------------------------------------------|----------------------------------------------------------------------------------------------------|
| <pre>\$ gedit Dockerfile</pre>                                    | RUN apt-get update<br>RUN apt-get install -y x11-apps python-tk tk-dev vim<br>RUN pip uninstall -v matplotlib                                                                                                    |
|                                                                   | RUN pip install matplotlib                                                                                                    |
| <ul> <li>Build image named caffe-img</li> </ul>                   | ENV DISPLAY :0<br>RUN echo "export PATH=:/root/caffe/build/tools:\\${PATH}" >> ~/.bashrc<br>PUN echo "export ID   IDDADY DATH :/root/caffe/build/libs)\${UD   IDDADY DATH]" >> // hechos                                       |
| <pre>\$ sudo nvidia-docker build -t caffe-img .</pre>             | RUN echo export LD_LIBRARY_PATH=:/root/catte/bulld/lib:\\${LD_LIBRARY_PATH} >> ~/.bashrc<br>RUN cp /root/caffe/Makefile.config.example /root/caffe/Makefile.config<br>RUN echo "USE CUDNN := 1" >> /root/caffe/Makefile.config |
|                                                                   | RUN cd /root/caffe                                                                                                    |
| <ul> <li>Permission settings for GUI</li> </ul>                   | RUN git pull origin master<br>RUN make clean<br>RUN make -j"\$(nproc)" all && make pycaffe                                                                                                    |
| <pre>\$ echo "xhost +SI:localuser:root" &gt;&gt; ~/.profile</pre> |                                                                                                    |

\$ xhost +SI:localuser:root

## Installation: Caffe (CPU-only mode)

\$ xhost +SI:localuser:root

• Open gedit & Write Dockerfile FROM kaixhin/caffe RUN apt-get update RUN apt-get install -y x11-apps python-tk tk-dev vim \$ gedit Dockerfile RUN pip uninstall -y matplotlib RUN pip install matplotlib ENV DISPLAY :0 • Build image named caffe-img RUN echo "export PATH=:/root/caffe/build/tools:\\${PATH}" >> ~/.bashrc RUN echo "export LD LIBRARY PATH=:/root/caffe/build/lib:\\${LD LIBRARY PATH}" >> ~/.bashrc RUN cp /root/caffe/Makefile.config.example /root/caffe/Makefile.config \$ sudo docker build -t caffe-img . RUN echo "CPU ONLY := 1" >> /root/caffe/Makefile.config RUN cd /root/caffe RUN git pull origin master Permission settings for GUI RUN make clean RUN make -j"\$(nproc)" all && make pycaffe \$ echo "xhost +SI:localuser:root" >> ~/.profile

#### GPU vs. CPU: Only two lines are different!

| FROM kaixhin/cuda-caffe                        | FROM kaixhin/caffe          |
|------------------------------------------------|-----------------------------|
| <pre> RUN echo "USE_CUDNN := 1" &gt;&gt;</pre> | RUN echo "CPU_ONLY := 1" >> |

## Installation: Caffe

**CPU-only mode:** Replace nvidia-docker → docker

#### Create virtual machine named caffe

\$ sudo nvidia-docker run -tid \

- -v /tmp/.X11-unix:/tmp/.X11-unix \
- -v /tmp/.docker.xauth:/tmp/.docker.xauth \
- -e XAUTHORITY=/tmp/.docker.xauth \

--name caffe caffe-img

#### t: Enable terminal mode

- i: Get standard input (interactive mode)
- d: Run on background

**Options for GUI** 

#### • Open terminal on the VM

\$ sudo nvidia-docker exec -ti caffe bash

```
$ sudo nvidia-docker exec -ti caffe bash // Start terminal
	root@...:~/caffe# // Now you are in VM as root
	... do some work ...
	root@...:~/caffe# exit // End terminal
	$ sudo nvidia-docker stop caffe // Power-off VM
	$ sudo nvidia-docker start caffe // Power on VM
	$ sudo nvidia-docker commit caffe caffe_160819 // Backup VM
	$ sudo nvidia-docker rm caffe // Remove VM
	$ sudo nvidia-docker rm caffe // Remove VM
	$ sudo nvidia-docker rmi caffe-img // Remove image
```

### Installation: Caffe

#### Test Caffe on the VM

~/caffe# ./data/cifar10/get\_cifar10.sh

~/caffe# ./examples/cifar10/create\_cifar10.sh

~/caffe# ./examples/cifar10/train\_quick.sh

**CPU-only mode:** Edit solver\_mode: **GPU** → solver\_mode: **CPU** in ./examples/cifar10/cifar10\_quick\_solver.prototxt

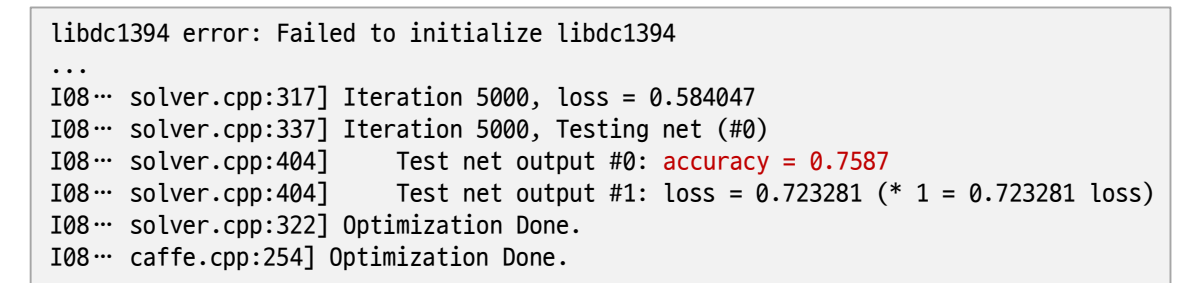

- Numbers can be different

- In CPU mode, every 100-iteration takes around 1 minute or more
- In GPU mode, every 100-iteration should be done in a few seconds, and the whole training process should be finished in several minutes. Otherwise, it means that CUDA doesn't work,

mostly because NVIDIA driver is not properly installed

#### • Test GUI on the VM

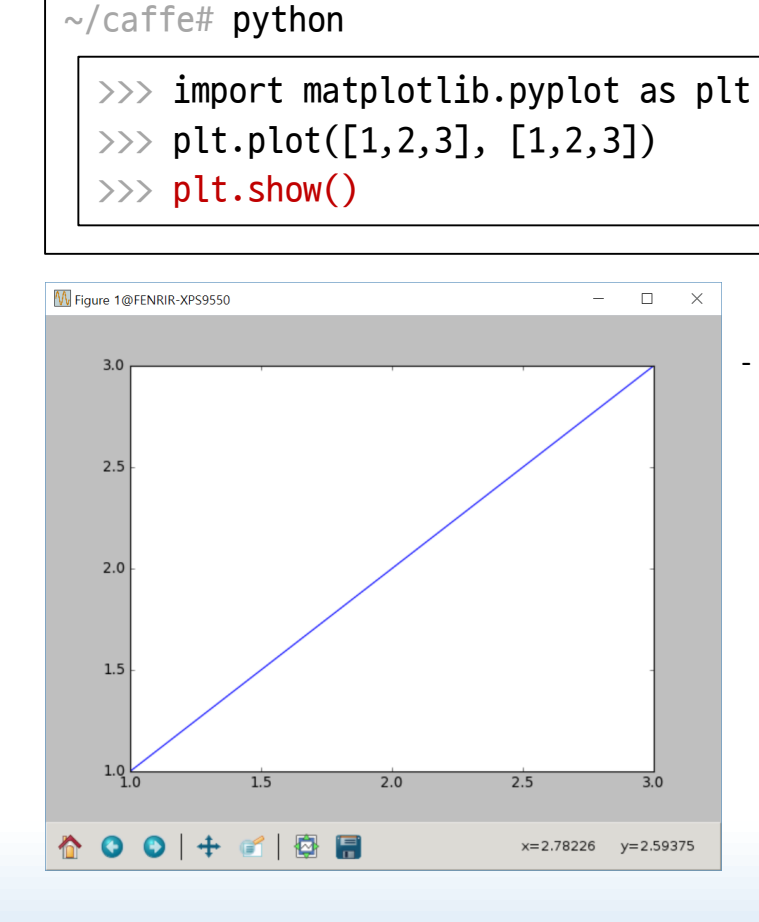

 UI can be different, but you should see a figure like this

## Datasets

### Datasets: ILSVRC-2012 Dataset

- Benchmark DB for image classification and localization
- <u>http://www.image-net.org/challenges/LSVRC/2012/nonpub-downloads</u>
- Download:
  - <u>Development kit (Task 1 & 2)</u> (2.5MB)
  - <u>Validation images (all tasks</u>) (6.3GB)
  - <u>Validation bounding box annotations (all tasks</u>) (2.2MB)
  - <u>Training images (Task 1 & 2</u>) (optional, 138GB)
  - <u>Training bounding box annotations (Task 1 & 2 only</u>) (optional, 20MB)

#### Datasets: VOC-2007 Dataset

- Benchmark DB for object detection, classification, segmentation
- <u>http://host.robots.ox.ac.uk/pascal/VOC/voc2007/</u>
- Download:
  - training/validation data (450MB)
  - <u>development kit code and documentation</u> (250KB)
  - annotated test data (430MB)

#### Datasets: LFW Dataset

- Benchmark DB for face recognition
- <u>http://vis-www.cs.umass.edu/lfw/</u>
- Download:
  - <u>All images as gzipped tar file</u> (173MB)
  - pairsDevTrain.txt, pairsDevTest.txt, peopleDevTrain.txt, peopleDevTest.txt

**Remote Access** 

#### **Remote Access: Overview**

- Recommended method: X11vnc + Port-forwarding
- You can choose any other options you prefer
  - TeamViewer (beware of hacking), Chrome remote desktop, ...
  - Your option should be able to display the plot in pp. 14 remotely

### Remote Access: X11vnc

#### • Your PC: Install X11vnc server

```
$ sudo apt-get install x11vnc
```

```
// Set VNC password & Press 'y' to save it
$ x11vnc -storepasswd
```

```
// Run server, you will see 'PORT=5900'
$ x11vnc -forever -shared -bg \
        -o ~/.vnc/x11vnc.log -rfbauth ~/.vnc/passwd
```

- You should relaunch the server when your PC is restarted
- For auto launch at startup, see <u>http://uni2u.meximas.com/2014/12/22/ubuntu-14-04-and-vnc/</u>

- Your laptop: Install VNC client
  - UltraVNC
     <u>http://www.uvnc.com/downloads/ultravnc/1</u>
     <u>16-download-ultravnc-1211.html</u>
  - Sufficient to install viewer only
  - Any other clients are fine

#### Remote Access: X11vnc

• Your laptop: Connect to your PC

| UltraVNC Viewer - 1.2.1.1       ×         Image: WNC Server:       Image: Cyour PC's IP>::5900 //         (host:display or host::port)                                                                                                    |     |
|----------------------------------------------------------------------------------------------------|-----|
| Quick Options            • AUTO         (Auto select best settings)         (ULTRA         (>2Mbit/s) - Experimental         (LAN         (>1Mbit/s) - Max Colors         (MEDIUM         (128 - 256Kbit/s) - 256 Colors         (MODEM         (19 - 128Kbit/s) - 64 Colors         (SLOW         (<19kKbit/s) - 8 Colors         (MANUAL         (Use options button         )         View Only         (Auto Scaling         Confirm Exit         (Dptions         )         (Dptions         )         (Dptions | Yo  |
| Use DSMPlugin No Plugin detected V Config                                                                                                    | Inț |
| 1. 3840 x 2160 @ 0,0 - 32-bit - 60 Hz        Save connection settings as default     Delete saved settings                                                                                                    |     |

| VNC Authentication | <b></b> }:5900 |
|--------------------|----------------|
|                    | Password:      |
|                    | Log On Cancel  |

You will see this popup if the connection is made successfully. Input your VNC password

#### Check whether VNC displays a plot drawn in your Caffe VM

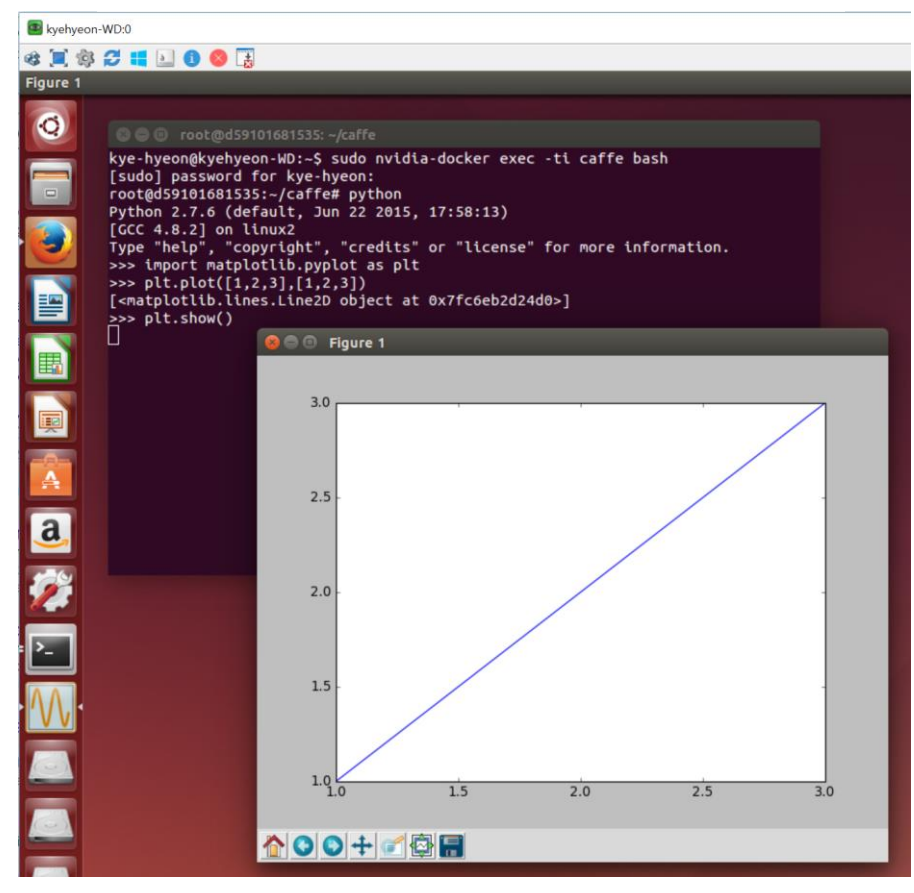

### Remote Access: Port Forwarding

- It requires if your PC has a private IP address (e.g., 192.168.xxx.xxx) and your router has a public IP
- Set up your router to forward packets to your PC via an arbitrary port
  - Search with your router's model name and/or manufacturer and "port forwarding" and follow instructions
    - e.g., Search with "iptime port forwarding" → <u>http://ngee.tistory.com/224</u>
  - Set up port-forwarding to <your PC's private IP> and port 5900
    - e.g., <your router's public IP>::30123 → 192.168.xxx.xxx::5900
    - Now you can access your PC from anywhere via <your router's public IP>::30123
  - Also set up another port to forward to <your PC's private IP> and port 22 (back-up plan)
- Repeat VNC test in pp. 22 through your public IP and port
  - If it also works well, you are finished S